## 退證操作說明(校外讀者) 步驟一:圖書館首頁→登入【個人書房】 元智大學圖書館 Yuan Ze Universite 最新消息 硫酸黄源 > 各项服務 > 结构推奏 > 導発除介 > 繁體中文 > 元智首頁 快速查詢 - Quick Search 館藏目錄 資料庫 文獻搜尋 電子期刊 電子書 搜尋 進人館藏目著 0 校外連線 雲端電影院 步驟二:帳號:借書證號碼 密碼: 身份證字號(預設值)或已變更之密碼 [忘記密碼,請洽櫃台 03-4638800#2321] 詞 Library Catalog **English Version** 登入個人書房 館藏查詢 請輸入您電子郵件的帳號及密碼 新增查詢 帳號借書證號碼 查詢結果 **密碼身份證字號(預設值)** 查詢歷史 標記記錄 他校館藏 步驟三:點選【個人帳號】→【校外讀者服務】→【退費】 →輸入退款帳戶資料→完成退費手續。 金融機構存款帳戶, 退款帳戶僅限本 Z τ 同時並仔細核對帳戶號碼後再送申請。 ] 個人言质 借閱權限 罰款記錄 停權記錄 備用信箱 校外讀者服務 修改基本資料 | 展 廷 | 退費 | 修改密碼 個人帳號 請確認您的退費資料 姓名 圖書借閱 身份證字號 推薦購買 保證金 3000 退款方式 帳戶退款:銀行代碼: 805 遠東銀行 ∨ 帳號: ][\*限本人金融機構存款帳戶] 課程用書 學科資源 查閱元智大學圖書館個人資料蒐集、處理及利用同意書 興趣推薦 申請退證退費 個人書櫃 退費提醒: 1. 匯款至個人帳戶一律免扣匯款手續費。 讀書會 2. 退費時程約3週,以email通知為準。 研討室預約